# Medical Image Computing Project Report on DTI Tractography for Neurosurgery

Steps to Perform Tractography using 3D Slicer -

• Step 1 – Load the DWI Image into 3D Slicer –

| × 🗆 Add data into the scene                                                              |               |
|------------------------------------------------------------------------------------------|---------------|
| Choose Directory to Add Choose File(s) to Add                                            | Show Options  |
| ✓ File                                                                                   | Description   |
| e/nandakishore/Desktop/MIC-Project/resources/patient1_dwi/patient1_dwi/patient1_dwi.nhdr | Volume 😫      |
|                                                                                          | ,             |
|                                                                                          |               |
|                                                                                          |               |
|                                                                                          |               |
|                                                                                          |               |
|                                                                                          |               |
|                                                                                          |               |
|                                                                                          |               |
|                                                                                          |               |
|                                                                                          |               |
| Reset X                                                                                  | <u>Cancel</u> |

## • Step 2 – Load the Label Map Image into 3D Slicer –

Click on "Show Options" for additional options. Check against the "Label Map" to let Slicer know that we are importing a Label Map image.

| ×  | a 🗖 🗖       | d data into the s | cene             |                |                    |            |               |
|----|-------------|-------------------|------------------|----------------|--------------------|------------|---------------|
| Cł | noose Direc | tory to Add Choos | e File(s) to Add |                |                    | •          | Show Options  |
| ¥  | File        | Description       |                  |                | Options            |            |               |
| V  | d.nhdr      | Volume            | abelmap_regist   | tered Centered | Ignore Orientation | ✓ LabelMap | ✓ Single File |
|    |             |                   |                  |                |                    |            |               |
|    |             |                   |                  |                |                    |            |               |
|    |             |                   |                  |                |                    |            |               |
|    |             |                   |                  |                |                    |            |               |
|    |             |                   |                  |                |                    |            |               |
|    |             |                   |                  |                |                    |            |               |
|    |             |                   |                  |                |                    |            |               |
|    |             |                   |                  |                |                    |            |               |
|    |             |                   |                  |                |                    |            |               |
|    |             |                   |                  |                |                    |            |               |
|    | 🛓 Reset     |                   |                  |                |                    | Cancel     | ₽             |

• Step 3 – Click on Layout section and select "Red Slice Only" –

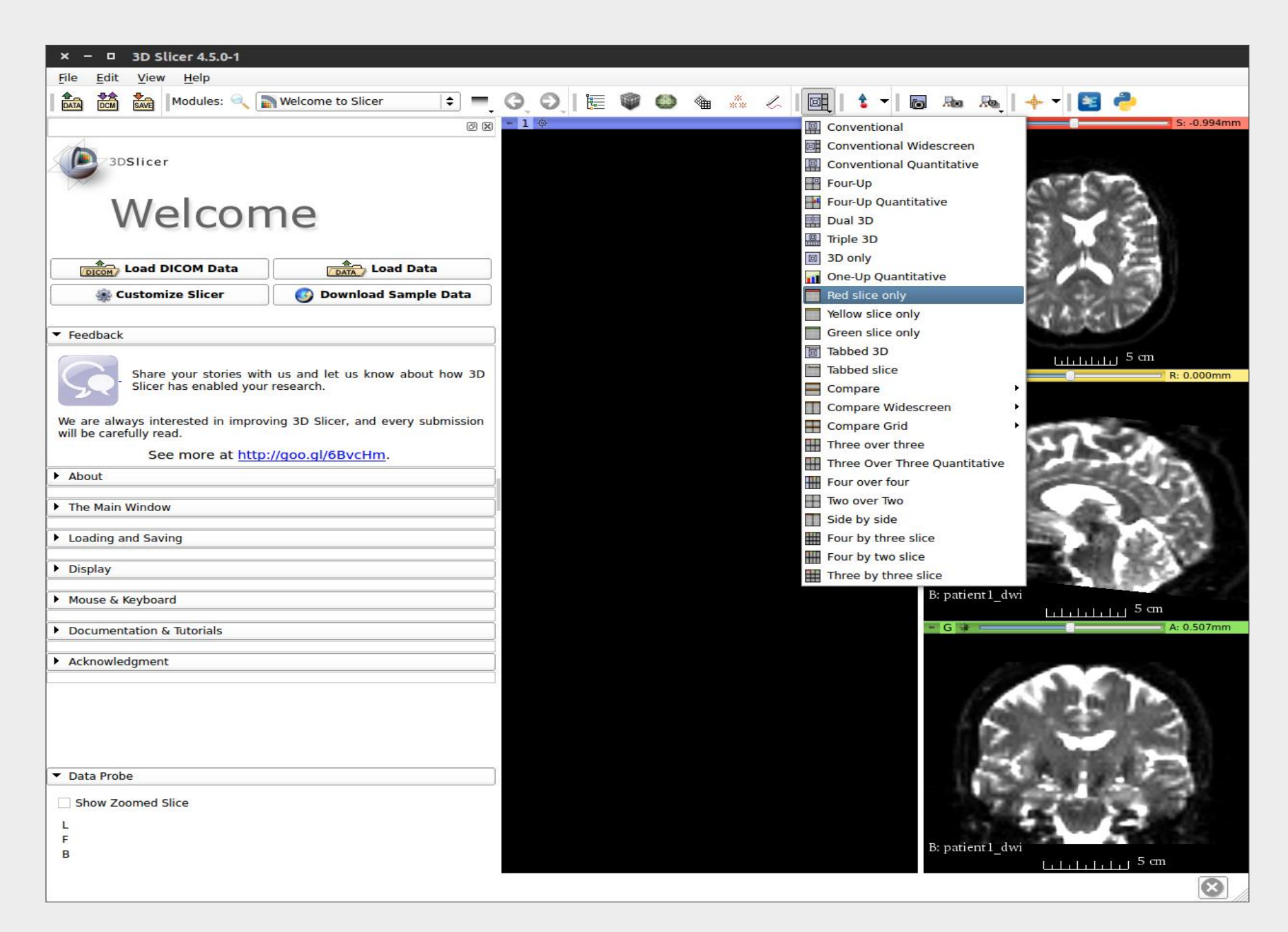

• Step 4 – Let us now define label maps which behave as seed points for the Tractography process. Select "Editor" Module from the Modules dropdown –

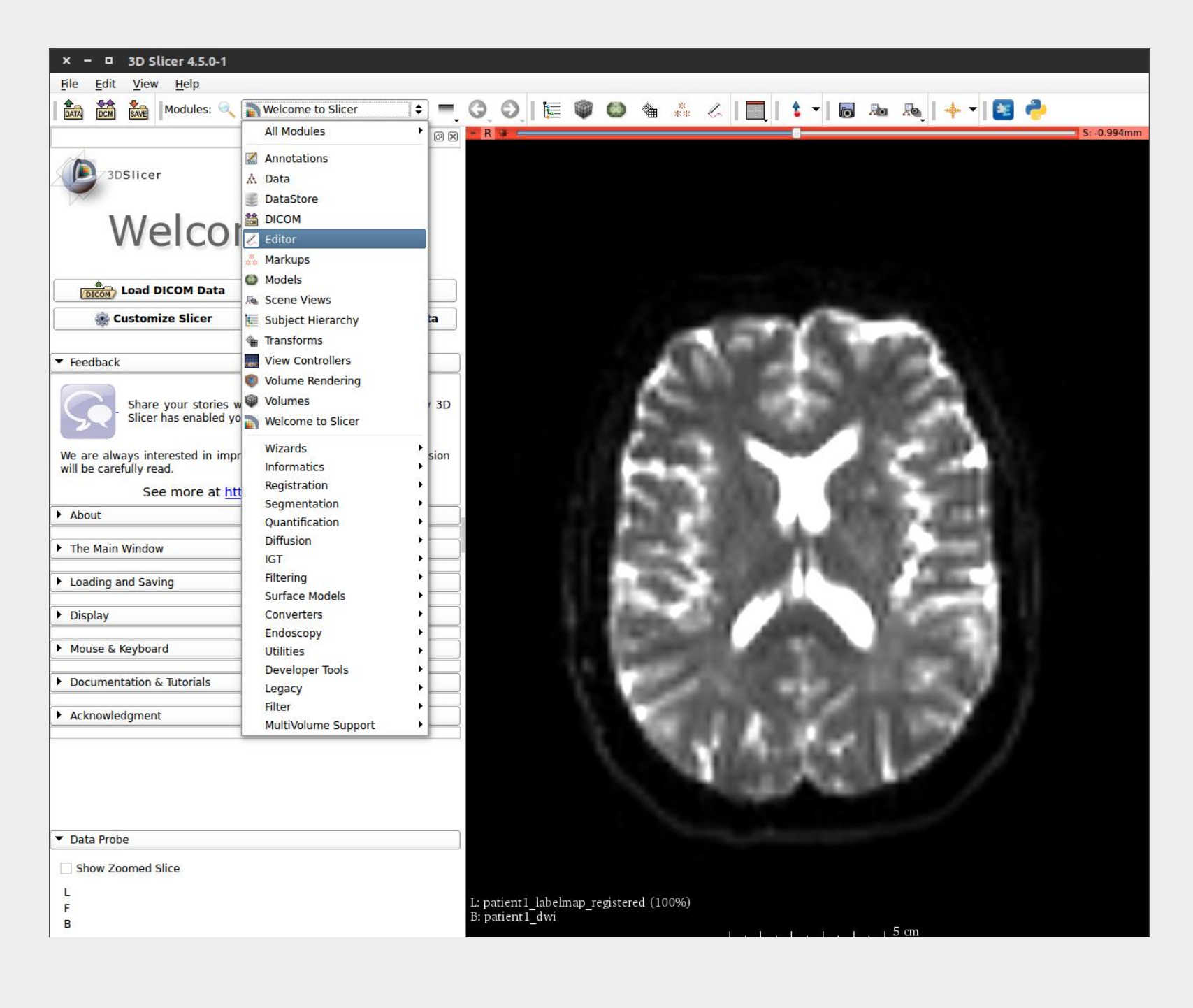

• Step 5 – Once in the "Editor" Module, Select the Label Map volume loaded in Step 2 –

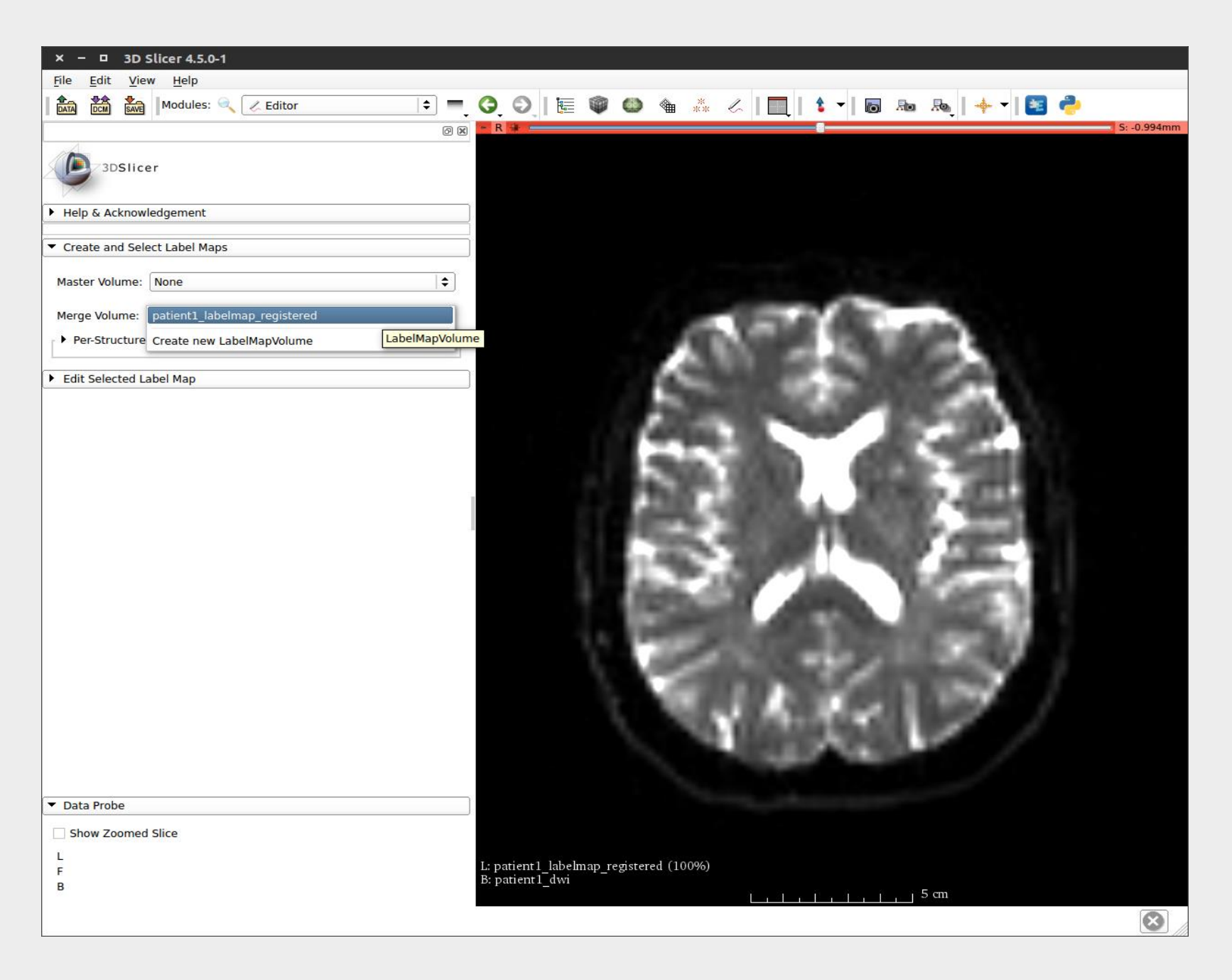

• Step 6 – Next step is to Edit the "Label Map" volume – Select the "DrawEffect" tool from the available options.

| × – 🗆 3D Slicer 4.5.0-1                             |                                                                                                    |
|-----------------------------------------------------|----------------------------------------------------------------------------------------------------|
| <u>F</u> ile <u>E</u> dit <u>V</u> iew <u>H</u> elp |                                                                                                    |
| Modules: 🔍 Z Editor                                 | ; O, O,   E 🖤 🚳 🍓 🧍 🖉   🛄   🕯 🕇 10 🗛 🎭   🔶 1 🔝 🥐                                                                                                    |
|                                                     | R * R * S: -0.994mm     S: -0.994mm            |
| 3DSlicer                                            |                                                                                                    |
| Help & Acknowledgement                              |                                                                                                    |
| <ul> <li>Create and Select Label Maps</li> </ul>    |                                                                                                    |
| Master Volume: None                                 |                                                                                                    |
| Merge Volume: patient1_labelmap_registered          |                                                                                                    |
| Per-Structure Volumes                               | AND ADDRESS TORONTO ADDRESS                                                                                                    |
| ▼ Edit Selected Label Map                           |                                                                                                    |
| R C C C R R R R R R R R R R R R R R R R             |                                                                                                    |
| Undo/Redo:                                          | Contraction of the second second second second second second second second second second second second second s                                                                                                    |
| Active Tool: DefaultTool                            | and the second second sec                                                                                                    |
| Label: 1                                            | A REAL ARE ARE ARE A                                                                                                    |
|                                                     | A REAL PROPERTY AND A REAL PROPERTY AND A REAL |
|                                                     | the second second second second second second second second second second second second second second second se                                                                                                    |
|                                                     |                                                                                                    |
|                                                     | COLUMN CALLS                                                                                                    |
| 💌 Data Braha                                        |                                                                                                    |
| Show Zoomed Slice                                   |                                                                                                    |
| L                                                   |                                                                                                    |
| F                                                   | L: patient1_labelmap_registered (100%)<br>B: patient1_dwi                                                                                                    |
|                                                     | <u> </u>                                                                                                    |

• Step 7 – Draw around the tumor region and press "Enter" to save the drawing. Repeat this step for 3 adjacent slices. Image below shows the tumor labelled as 1 with its corresponding color.

| × – 🗆 3D Slicer 4.5.0-1                             |              |                 |              |              |            |          |         |           |             |
|-----------------------------------------------------|--------------|-----------------|--------------|--------------|------------|----------|---------|-----------|-------------|
| <u>F</u> ile <u>E</u> dit <u>V</u> iew <u>H</u> elp |              |                 |              |              |            |          |         |           |             |
| 🛛 🏠 🦾 Modules: 🔍 🗷 Editor 😂                         | ) <b>-</b> G | ) 0   🔚         | 90           | ***          | <  ■       | 👌 🗕 🐻    | Ro Ro - | 🔶 🔁   🕶 🔶 |             |
|                                                     | 0 ×          | • R 🛊 🛌         |              |              |            |          |         |           | S: 43.866mm |
| 3DSlicer                                            |              |                 |              |              |            |          |         |           |             |
| Help & Acknowledgement                              |              |                 |              |              |            |          |         |           |             |
| ✓ Create and Select Label Maps                      |              |                 |              |              |            |          |         |           |             |
| Master Volume: None                                 | <b> </b>     |                 |              |              |            |          |         |           |             |
| Merge Volume: patient1_labelmap_registered          | <b> </b>     |                 |              |              |            |          |         |           |             |
| Per-Structure Volumes                               |              |                 |              |              |            | -        |         |           |             |
| ▼ Edit Selected Label Map                           |              |                 |              |              |            | 10       |         |           |             |
|                                                     |              |                 |              |              | 48         | 14       | 2.      |           |             |
|                                                     |              |                 |              |              | 33         | 64       |         |           |             |
| Undo/Redo:                                          |              |                 |              |              | -9         | P 🚍      | 1 a a   |           |             |
| Active Tool: DefaultTool                            |              |                 |              | -            | °M         | An (277) | 4       |           |             |
| Label: 1                                            |              |                 |              |              |            |          | Pred    |           |             |
|                                                     |              |                 |              |              | The second | 8 C -    | 10 M    |           |             |
|                                                     |              |                 |              |              | 1.0        | 5.1      |         |           |             |
|                                                     |              |                 |              |              |            | -3-3     |         |           |             |
|                                                     |              |                 |              |              |            |          |         |           |             |
|                                                     |              |                 |              |              |            |          |         |           |             |
|                                                     |              |                 |              |              |            |          |         |           |             |
|                                                     |              |                 |              |              |            |          |         |           |             |
| ▼ Data Probe                                        |              |                 |              |              |            |          |         |           |             |
| Show Zoomed Slice                                   |              |                 |              |              |            |          |         |           |             |
| L                                                   |              | L: patient 1 la | belmap regis | stered (1009 | %)         |          |         |           |             |
| В                                                   |              | B: patient1_d   | wi • - · ·   |              |            | . î. î   | 5 cm    |           |             |
|                                                     |              |                 |              |              |            |          |         |           | $\otimes$   |

• Similar to Step 7, choose a different label and draw around the left corticospinal tract region, repeat the step for three slices –

| × – 🗆 3D Slicer 4.5.0-1                             |                                                                                                    |
|-----------------------------------------------------|----------------------------------------------------------------------------------------------------|
| <u>F</u> ile <u>E</u> dit <u>V</u> iew <u>H</u> elp |                                                                                                    |
| Modules: 🔍 Z Editor                                 | ⑤, ⑧,   厘 ⑳ ⑳ ☜ 菾 ⋌   Щ   ↕ ▾  ◙ ᅍ 恐,   ┿ ▾  🔤 🥭                                                                |
|                                                     | Ø 🗶 📕 R 🗰 💼 👘 👘 👘 👘                                                                                             |
| 3DSlicer                                            |                                                                                                    |
| Help & Acknowledgement                              |                                                                                                    |
| ▼ Create and Select Label Maps                      |                                                                                                    |
| Master Volume: None                                 | ÷                                                                                                    |
| Merge Volume: patient1_labelmap_registered          | •                                                                                                    |
| Per-Structure Volumes                               |                                                                                                    |
| ▼ Edit Selected Label Map                           |                                                                                                    |
|                                                     |                                                                                                    |
| Undo/Redo:                                          |                                                                                                    |
| Active Tool: DefaultTool                            | The second second second second second second second second second second second second second second second se |
| Label: 2 2                                          |                                                                                                    |
| Data Probe                                          |                                                                                                    |
| Show Zoomed Slice                                   |                                                                                                    |
| L<br>F<br>B                                         | L: patient1_labelmap_registered (100%)<br>B: patient1_dwi                                                       |

Similar to Step 7, choose a different label and draw around the right corticospinal tract region, repeat the step for three slices and click on "apply" –

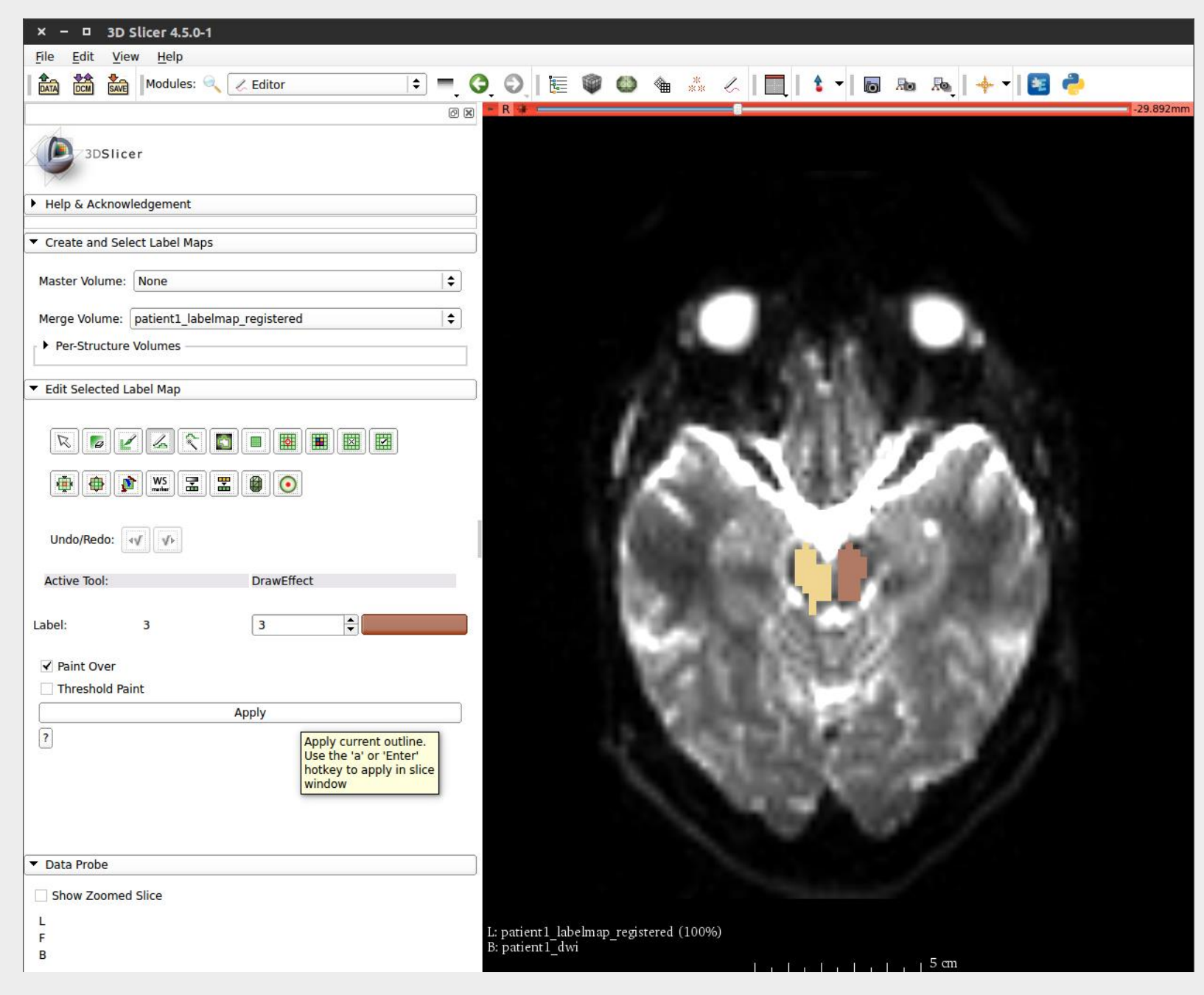

## • Step 8 – Load DTI Volume into 3D Slicer –

| × 🗆 Add data into the scene                                                                  |              |
|----------------------------------------------------------------------------------------------|--------------|
| Choose Directory to Add Choose File(s) to Add                                                | Show Options |
| ✓ File                                                                                       | Description  |
| /home/nandakishore/Desktop/MIC-Project/resources/patient1_dti/patient1_dti/patient1_dti.nhdr | Volume 😫     |
|                                                                                              |              |
|                                                                                              |              |
|                                                                                              |              |
|                                                                                              |              |
|                                                                                              |              |
|                                                                                              |              |
|                                                                                              |              |
|                                                                                              |              |
|                                                                                              |              |
|                                                                                              |              |
| Reset                                                                                        | Cancel       |

• Step 9 – Select "Tractography Label Map Seeding" from the "Diffusion" module. The module hierarchy is as shown in the image below -

| × – 🗆 3D Slicer 4.5.0-1                                                  |                                                                                |                                                                                                    |      |
|--------------------------------------------------------------------------|--------------------------------------------------------------------------------|----------------------------------------------------------------------------------------------------|------|
| <u>File E</u> dit <u>V</u> iew <u>H</u> elp                              |                                                                                |                                                                                                    |      |
| Modules: ⊲                                                               | Editor 🗘                                                                       | =, ⓒ, ⓒ,    🍩 🎕 🤽 ८   🛄   🌢 🕇 🗟 🔤 🙈   🔶 🔁                                                                                                    |      |
|                                                                          | All Modules                                                                    |                                                                                                    | 92mm |
| 3DSIIcer                                                                 | Annotations  Data DataStore DICOM                                              |                                                                                                    |      |
| <ul> <li>Create and Select Label Maps</li> </ul>                         | Editor     Markups     Models                                                  |                                                                                                    |      |
| Master Volume: None Merge Volume: patient1_labelma Per-Structure Volumes | Scene Views Subject Hierarchy Transforms View Controllers                      |                                                                                                    |      |
| <ul> <li>Edit Selected Label Map</li> </ul>                              | Volume Rendering                                                               |                                                                                                    |      |
|                                                                          | Welcome to Slicer Wizards Informatics Registration Segmentation Quantification |                                                                                                    |      |
| Undo/Redo:                                                               | Diffusion IGT Filtering Surface Models                                         | DWI to Full Brain Tractography         Tractography Display         Diffusion Data Conversion         Diffusion Tensor Images         Image: Conversion Conversion |      |
| Point Over                                                               | Endoscopy                                                                      | Diffusion Weighted Images Resample DTI Volume<br>Tractography Aractography Interactive Seeding                                                                     |      |
| Threshold Paint                                                          | Developer Tools<br>Legacy Filter<br>MultiVolume Support                        | Tractography Label Map Seeding                                                                                                    |      |
|                                                                          |                                                                                |                                                                                                    |      |
| ▼ Data Probe                                                             |                                                                                |                                                                                                    |      |
| Show Zoomed Slice                                                        |                                                                                |                                                                                                    |      |
| L<br>F<br>B                                                              |                                                                                | L: patient1_labelmap_registered (100%)<br>B: patient1_dti<br>5 cm                                                                                                  |      |

• Step 10 – Set Inputs to initiate Tractography with Label Map seeding – "Input DTI Volume" – Select the loaded DTI Volume. "Input Label Map" – Label Map volume which we created in Step 7

| × – 🗆 3D Slicer 4.5.0-1                                            |                                      |
|--------------------------------------------------------------------|--------------------------------------|
| <u>File Edit View H</u> elp                                        |                                      |
| Modules: 🔍 🚓 Tractography Label Map Seeding 💲 💻                    | • (                                  |
| ) ( ) ( ) ( ) ( ) ( ) ( ) ( ) ( ) ( ) (                            | • R 🙀                                |
| 3DSlicer                                                           |                                      |
| Help & Acknowledgement                                             |                                      |
| ▼ Tractography Label Map Seeding                                   |                                      |
| Parameter set: Select a CommandLineModule                          |                                      |
| ▼ 10                                                               |                                      |
| Input DTI Volume patient1_dti                                      |                                      |
| Input Label Map None                                               |                                      |
| Output Fiber Bundle patient1_labelmap_registered                   |                                      |
| Seed Placement C Rename current LabelMapVolume      LabelMapVolume |                                      |
| Use Index Space Delete current LabelMapVolume                      |                                      |
| Seed Spacing 2.00 🗣                                                |                                      |
| Linear Measure Start Threshold                                     |                                      |
| Tractography Seeding Parameters                                    |                                      |
| Minimum Path Length                                                |                                      |
| Maximum Length                                                     |                                      |
| Stopping Criteria                                                  |                                      |
| FractionalAnisotropy                                               |                                      |
| Stopping Value                                                     |                                      |
| Stopping Value                                                     |                                      |
| Integration Step Length(mm) =                                      | THE PLAN STATES IN COURSE            |
| ▼ Label definition                                                 |                                      |
| Seeding label 1                                                    | AND A REPORT A MERICA                |
| ▼ Multiple File Output                                             |                                      |
| Write Fibers To Disk                                               |                                      |
| Status:                                                            |                                      |
| Restore Defaults AutoRun 💌 Cancel Apply                            |                                      |
| ▼ Data Probe                                                       |                                      |
| Show Zoomed Slice                                                  |                                      |
| L                                                                  | Lunstight Jaholmon registered (100%) |
| F                                                                  | B: patient1_dti                      |
|                                                                    | <u> </u>                             |

• Step 11 – Create a New bundle to save the Tractography results. Select the "create new bundle as" option and give a name of your choice. Let us call it "tumor" fiber.

| × – 🗆 3D Sl                          | licer 4.5.0-1                                          |             |            |       |            |        |      |           |                |          |      |          |
|--------------------------------------|--------------------------------------------------------|-------------|------------|-------|------------|--------|------|-----------|----------------|----------|------|----------|
| <u>File E</u> dit <u>V</u> iew       | <u>H</u> elp                                           |             |            |       |            |        |      |           |                |          |      |          |
|                                      | Modules: 🔍 👍 Tractography Label Map Seeding            | •           | 00         | 1 🦉 📢 | 0          | ***    |      | 1 🕯 🗝 🛛 🛛 | Ro             | Ro   🔶 🔻 | 12 🕹 |          |
|                                      |                                                        | 0 🗴 🗖       | R 🛊 💳      |       |            |        |      |           |                |          |      | -1.292mm |
| 3DSlicer                             |                                                        |             |            |       |            |        |      |           |                |          |      |          |
| Help & Acknowle                      | dgement                                                |             |            |       |            |        |      |           |                |          |      |          |
| <b>▼</b> 10                          |                                                        |             |            |       |            |        |      |           |                |          |      |          |
| Input DTI Volume                     | patient1_dti                                           | <b>÷</b>    |            |       |            |        |      |           |                |          |      |          |
| Input Label Map                      | patient1_labelmap_registered                           | <b>\$</b> ] |            |       |            |        |      |           |                |          |      |          |
| Output Fiber Bundle                  | Rename current FiberBundle<br>C Create new FiberBundle |             |            |       |            |        |      | 457       |                |          |      |          |
| Use Index Space                      | Create new FiberBundle as                              |             |            |       |            |        | 1.00 |           |                | 1        |      |          |
| Seed Spacing                         | Delete current FiberBundle                             |             |            |       |            |        |      |           |                |          |      |          |
| Random Grid                          |                                                        |             |            |       |            |        |      |           |                | 199.00   |      |          |
| Linear Measure Star                  | t Threshold 0.3                                        |             |            |       |            |        |      |           |                |          |      |          |
| <ul> <li>Tractography See</li> </ul> | eding Parameters                                       |             |            | -     |            |        |      |           |                |          |      |          |
| Minimum Path Lengt                   | th 20.00                                               | •           |            |       |            |        |      |           |                |          |      |          |
| Maximum Length                       | 800.00                                                 | <b>\$</b>   |            | _     |            |        |      |           |                |          |      |          |
| Stopping Criteria                    | C LinearMeasure                                        | =           |            |       |            |        | Sec. | 1.00      |                |          |      |          |
|                                      | FractionalAnisotropy                                   | -           |            |       |            |        | 1200 | 100       |                |          |      |          |
| Stopping Value                       | 0.25                                                   | -           |            |       |            |        |      |           | and the second |          |      |          |
| Stopping Track Curv                  | ature 🦲 0.7                                            | <b>÷</b>    |            |       |            |        | 1000 | 1.00      |                |          |      |          |
| Integration Step Len                 | ngth(mm) = 0.5                                         | •           |            |       |            |        |      |           | 100            |          |      |          |
| <ul> <li>Label definition</li> </ul> |                                                        |             |            |       |            |        | 1    | 1 m       | 1.14           |          |      |          |
| Seeding label 1                      |                                                        | ŧ           |            |       |            | Sol 1  | Sec. | 1 mar     |                |          |      |          |
| ▼ Multiple File Outp                 | out                                                    |             |            |       |            |        | Car  |           | UT             |          |      |          |
| Write Fibers To Disk                 |                                                        |             |            |       | -          |        |      |           |                |          |      |          |
| Output Directory                     | /home/nandakishore                                     |             |            |       |            |        | 1.00 |           | 1.9            |          |      |          |
| File Prefix Name                     | line                                                   |             |            |       |            |        |      |           |                |          |      |          |
|                                      | State                                                  | is: Idle    |            |       |            |        |      | Sec. 1    |                |          |      |          |
| Restore Defaults                     | AutoRun   Cancel Ap                                    | oly         |            |       |            |        |      |           |                |          |      |          |
| ▼ Data Probe                         |                                                        |             |            |       |            |        |      |           |                |          |      |          |
| Show Zoomed S                        | lice                                                   |             |            |       |            |        |      |           |                |          |      |          |
| L                                    |                                                        |             |            | -1    |            | 1000() |      |           |                |          |      |          |
| F                                    |                                                        | L:<br>B:    | patient1_0 | dti   | gisterea ( | 100%)  |      |           |                |          |      |          |
|                                      |                                                        |             |            |       |            |        |      |           | 5 cm           |          |      |          |
|                                      |                                                        |             |            |       |            |        |      |           |                |          |      |          |

• Step 12 – Set the Tractography Seeding Parameters, select Label = 1 for tracking fibers around the tumor. Click on Apply. Tractography results will be displayed on the 3D View (Switch to 3D View to view the output).

| × – 🗆 3D Sl                             | cer 4.5.0-1                            |                   |       |           |         |           |        |     |           |        |         |              |      |          |          |    |          |       |
|-----------------------------------------|----------------------------------------|-------------------|-------|-----------|---------|-----------|--------|-----|-----------|--------|---------|--------------|------|----------|----------|----|----------|-------|
| <u>F</u> ile <u>E</u> dit <u>V</u> iew  | <u>H</u> elp                           |                   |       |           |         |           |        |     |           |        |         |              |      |          |          |    |          |       |
|                                         | Modules: 🔍 🚓 Tractography              | Label Map Seeding | +     | = 0       | Ø       |           | 0      |     | ** 0      |        | 1       | -            | 20   | Re       | <b>.</b> | ŧ  | <b>e</b> |       |
|                                         |                                        |                   | 0 X   | * 1 👳     |         |           |        |     |           |        |         |              |      |          |          |    |          |       |
| 3DSlicer                                |                                        |                   |       |           |         |           |        |     |           |        |         |              |      |          |          |    |          |       |
| Help & Acknowled                        | lgement                                |                   |       |           |         |           |        |     |           | 2      |         | 1 the second |      |          |          |    |          |       |
| - 10                                    |                                        |                   |       |           |         |           |        |     |           | 1      |         |              |      |          |          |    |          |       |
| • 10                                    |                                        |                   | =1    |           |         |           |        |     |           | ų,     | State 2 | - M          |      |          |          |    |          |       |
| Input DTI Volume                        | patient1_dti                           |                   |       |           |         |           |        |     |           |        |         |              |      |          |          |    |          |       |
| Input Label Map                         | patient1_labelmap_registered           |                   |       |           |         |           |        |     |           |        |         |              |      |          |          |    |          |       |
| Output Fiber Bundle                     | tumor                                  |                   | •     |           |         |           |        |     |           |        |         |              |      |          |          |    |          |       |
| <ul> <li>Seed Placement 0</li> </ul>    | Options                                |                   |       |           |         |           |        |     |           |        |         |              |      |          |          |    |          |       |
| Use Index Space                         | ✓                                      |                   |       |           |         |           |        |     |           |        |         |              |      |          |          |    |          |       |
| Seed Spacing                            |                                        | 2.00              | €     |           |         |           |        |     |           |        |         |              |      |          |          |    |          |       |
| Random Grid                             |                                        |                   |       |           |         |           |        |     |           |        |         |              |      |          |          |    |          |       |
| Linear Measure Start                    |                                        | 0.3               | -     |           |         |           |        |     |           |        |         |              |      |          |          |    |          |       |
| <ul> <li>Tractography See</li> </ul>    | ding Parameters                        |                   |       |           |         |           |        |     |           |        |         |              |      |          |          |    |          |       |
| Minimum Path Lengt                      | h <b>=</b> 0                           | 10.00             | •     |           |         |           |        |     |           |        |         |              |      |          |          |    |          |       |
| Maximum Length                          |                                        | 800.00            | € _   |           |         |           |        |     |           |        |         |              |      |          |          |    |          |       |
| Stopping Criteria                       | C LinearMeasure                        |                   |       |           |         |           |        |     |           |        |         |              |      |          |          |    |          |       |
|                                         | FractionalAnisotrop                    | у                 |       |           |         |           |        |     |           |        |         |              |      |          |          |    |          |       |
| Stopping Value                          |                                        | 0.13              | •     |           |         |           |        |     |           |        |         |              |      |          |          |    |          |       |
| Stopping Track Curva                    | ture                                   | 0.4               | -     |           |         |           |        |     |           |        |         |              |      |          |          |    |          |       |
| Integration Step Len                    | gth(mm) =                              | 0.5               | -     |           |         |           |        |     |           |        |         |              |      |          |          |    |          |       |
| <ul> <li>Label definition</li> </ul>    |                                        |                   |       |           |         |           |        |     |           |        |         |              |      |          |          |    |          |       |
| Seeding label 1                         |                                        |                   | •     |           |         |           |        |     |           |        |         |              |      |          |          |    |          |       |
| <ul> <li>Multiple File Outp</li> </ul>  | ut                                     |                   |       |           |         |           |        |     |           |        |         |              |      |          |          |    |          |       |
| Write Fibers To Disk                    |                                        |                   |       |           |         |           |        |     |           |        |         |              |      |          |          |    |          |       |
| Output Directory                        | /home/nanda                            | kishore           | Ļ     | • R 🖷     |         | -0        | -1.29  | 2mm | - Y 💷     | 8      |         | 0.000mm      | - 44 | G        |          | 8  | 0.6      | 514mm |
|                                         |                                        | Status: Comp      | leted |           |         |           |        |     |           |        |         |              |      |          |          |    |          |       |
| /////////////////////////////////////// | [] [ ] [ ] [ ] [ ] [ ] [ ] [ ] [ ] [ ] |                   | .00%  |           |         |           |        |     |           |        |         |              |      |          |          |    |          |       |
| Restore Defaults                        | AutoRun 🔻                              | Cancel App        | ly    |           |         | Ser S     |        |     |           |        |         |              |      |          | 100      | -  |          |       |
| ▼ Data Probe                            |                                        |                   |       |           |         |           |        |     |           | 50     |         |              |      |          | 37       | -  |          |       |
| Show Zoomed S                           | ice                                    |                   |       |           |         |           |        |     |           |        | 5       |              |      |          |          | W. |          |       |
| L                                       |                                        |                   |       | L: pati   | 00%)    |           |        | 1   | L: pati(  | )0%)   |         |              | I    | .: pati  | .00%)    |    |          |       |
| В                                       |                                        |                   |       | B: patier | ıt1_dti |           | 10     | ]   | B: patien | t1_dti |         | 10           | E    | 3: patie | nt1_dti  |    | 10       |       |
|                                         |                                        |                   |       |           |         | ليليليليل | 10  cm |     |           | ليليا  | ليليليا | 10 cm        |      |          |          |    | 10 c     |       |

• Step 13 – Define a new Output Fiber Bundle and name it as "left" corticospinal tract. Select "Seeding Label" value as 2 for tracking fibers through the left corticospinal tract. Click on Apply. Tractography results will be displayed on the 3D View.

| × – 🗆 3D Sli                           | cer 4.5.0-1                                 |          |            |        |            |                                                                                                    |          |                        |          |                 |                   |            |                         |         |                   |         |
|----------------------------------------|---------------------------------------------|----------|------------|--------|------------|----------------------------------------------------------------------------------------------------|----------|------------------------|----------|-----------------|-------------------|------------|-------------------------|---------|-------------------|---------|
| <u>F</u> ile <u>E</u> dit <u>V</u> iew | <u>H</u> elp                                |          |            |        |            |                                                                                                    |          |                        |          |                 |                   |            |                         |         |                   |         |
|                                        | Modules: 🔍 🚓 Tractography Label Map Seeding | <b> </b> | =, 🔾       | 0   1  |            |                                                                                                    | <u>م</u> | * 🗸                    |          | <b>t</b> -      | Ō                 | <b>R</b> 0 | R.   🔶                  | · -   🖻 | 3 🔶               |         |
|                                        |                                             | ØX       | * 1 👳      |        |            |                                                                                                    |          |                        |          |                 |                   |            |                         |         |                   |         |
| 3DSlicer                               |                                             |          |            |        |            |                                                                                                    |          |                        |          |                 | <b>1</b> .        |            |                         |         |                   |         |
| Help & Acknowled                       | lgement                                     |          |            |        |            |                                                                                                    |          | 1                      | A 🔏      |                 |                   | <b>é</b>   |                         |         |                   |         |
| Input DTI Volume                       | patient1_dti                                | •        |            |        |            |                                                                                                    | TIL      |                        | // 🚺     |                 |                   |            |                         |         |                   |         |
| Input Label Map                        | patient1_labelmap_registered                | •        |            |        |            |                                                                                                    | - ([ \\  |                        | ~ *      |                 |                   |            |                         |         |                   |         |
| Output Fiber Bundle                    | left                                        | •        |            |        | (          |                                                                                                    |          | W///                   |          | 1               | $\langle \rangle$ |            | _                       |         |                   |         |
| Seed Placement C                       | Options                                     |          |            |        |            | 5                                                                                                    |          | <u>11</u>              |          |                 |                   |            |                         |         |                   |         |
| Use Index Space                        | ✓                                           |          |            |        |            | The second second secon |          |                        |          |                 | $\nearrow$        |            |                         |         |                   |         |
| Seed Spacing                           | 2.00                                        | •        |            |        |            |                                                                                                    |          |                        |          |                 |                   | V –        |                         |         |                   |         |
| Random Grid                            | Throshold 0.3                               |          |            |        |            |                                                                                                    |          |                        |          |                 |                   |            |                         |         |                   |         |
|                                        |                                             | -        |            |        |            |                                                                                                    | X        |                        |          |                 | d                 |            |                         |         |                   |         |
| Iractography See                       |                                             |          |            |        |            |                                                                                                    |          |                        |          |                 | X                 |            |                         |         |                   |         |
| Minimum Path Lengt                     | n <u>10.00</u>                              | -        |            |        |            | $\bigcirc$                                                                                                    |          |                        |          |                 |                   |            |                         |         |                   |         |
| Maximum Length                         | 800.00                                      | •        |            |        |            |                                                                                                    | a de     |                        | <u></u>  |                 | /                 |            |                         |         |                   |         |
| Stopping Criteria                      | LinearMeasure                               |          |            |        |            |                                                                                                    | P=       |                        |          |                 |                   |            |                         |         |                   |         |
|                                        | FractionalAnisotropy                        | =        |            |        |            | -                                                                                                    |          |                        |          |                 |                   |            |                         |         |                   |         |
| Stopping Value                         | 0.13                                        | •        |            |        |            |                                                                                                    |          |                        |          |                 |                   |            |                         |         |                   |         |
| Stopping Track Curva                   | ture 0.4                                    | •        |            |        |            |                                                                                                    |          |                        |          |                 |                   |            |                         |         |                   |         |
| Integration Step Leng                  | gth(mm) = 0.5                               | •        |            |        |            |                                                                                                    | (        |                        |          |                 | 2                 |            |                         |         |                   |         |
| <ul> <li>Label definition</li> </ul>   |                                             |          |            |        |            |                                                                                                    | $\sim$   | SE                     |          | $ \rightarrow $ | - An              | Z          |                         |         |                   |         |
| Seeding label 2                        |                                             | •        |            |        |            |                                                                                                    |          | ¥7                     |          | ~~~             |                   |            |                         |         |                   |         |
| <ul> <li>Multiple File Outp</li> </ul> | ut                                          |          |            |        |            |                                                                                                    |          |                        |          | 1)              |                   |            |                         |         |                   |         |
| Write Fibers To Disk                   |                                             |          |            |        |            |                                                                                                    |          |                        |          |                 |                   |            |                         |         |                   |         |
| Output Directory                       | /home/nandakishore                          |          |            |        |            |                                                                                                    |          |                        |          |                 |                   |            |                         |         |                   |         |
| File Prefix Name                       | line                                        |          | • R 🔹 =    | 0      |            | -1.292                                                                                                    | 2mm 💌    | Y 🛊 💳                  |          | 0.              | 000mm             | - (*       | G 🔹 💳                   | 8-      |                   | 0.614mm |
|                                        | Status: Comp                                | leted    |            |        |            |                                                                                                    |          |                        |          |                 |                   |            |                         |         |                   |         |
| <i></i>                                | ///////////////////////////////////////     | 00%      |            | 186    | aller.     |                                                                                                    |          |                        |          | - A.            |                   |            |                         |         |                   |         |
| Restore Defaults                       | AutoRun   Cancel App                        | ly       |            | S.C    |            |                                                                                                    |          |                        | ny +     |                 |                   |            | 15                      | 140     |                   |         |
| <ul> <li>Data Probe</li> </ul>         |                                             |          |            | 17 N N |            |                                                                                                    |          |                        |          |                 |                   |            |                         | 10.5    | 30                |         |
| Show Zoomed S                          | ice                                         |          |            | 1      |            |                                                                                                    |          |                        | - Sector | -               |                   |            | ter fe                  | A       | 10 8              |         |
| L                                      |                                             |          | I. mati o  | 00(2)  |            |                                                                                                    | 1        |                        | 04)      |                 | 38                |            |                         | ST C    | 1 de              | 1       |
| F                                      |                                             |          | B: patient | 1_dti  | 1.1        |                                                                                                    | L:<br>B: | : pati00<br>: patient1 | _dti     |                 |                   | B          | : pati009<br>: patient1 | dti     | 14-11             |         |
| 0                                      |                                             |          |            | لىليا  | մեսել 5 cm | n                                                                                                    |          |                        | ևևև      | <u>ы</u> ы 5 а  | m                 |            |                         | بليليا  | шы <sup>5</sup> с | m       |

• Step 14 – Define a new Output Fiber Bundle and name it as "right" corticospinal tract. Select "Seeding Label" value as 3 for tracking fibers through the right corticospinal tract. Click on Apply. Tractography results will be displayed on the 3D View.

| × – 🗆 3D Sli                             | cer 4.5.0-1                                 |          |                              |           |       |               |                                                |                             |
|------------------------------------------|---------------------------------------------|----------|------------------------------|-----------|-------|---------------|------------------------------------------------|-----------------------------|
| <u>F</u> ile <u>E</u> dit <u>V</u> iew   | <u>H</u> elp                                |          |                              |           |       |               |                                                |                             |
|                                          | Modules: 🔍 🚓 Tractography Label Map Seeding | <b>+</b> | • G O                        |           | ۵ 🏟   | <u>ن</u>      | 👬 💪 🛛 🖳 👌 🕇 🐻 🔈                                | a 🙈   🔶 🛛 🔯                 |
|                                          |                                             | ð 🗙      | - 1 中                        |           |       |               |                                                |                             |
| 3DSlicer                                 |                                             |          |                              |           |       |               |                                                |                             |
| Help & Acknowled                         | gement                                      |          |                              |           |       |               |                                                | <u>.</u>                    |
| Input DTI Volume                         | patient1_dti                                | •        |                              |           |       | TIL           |                                                |                             |
| Input Label Map                          | patient1_labelmap_registered                | •        |                              |           |       |               |                                                |                             |
| Output Fiber Bundle                      | right                                       | •        |                              | Ę         | È,    | $\mathcal{N}$ |                                                |                             |
| <ul> <li>Seed Placement C</li> </ul>     | ptions                                      |          |                              |           |       |               |                                                |                             |
| Use Index Space                          | ✓                                           |          |                              |           |       |               |                                                |                             |
| Seed Spacing                             | 2.00                                        | ÷        |                              |           |       |               |                                                |                             |
| Random Grid                              | Thurshald                                   |          |                              |           |       |               |                                                |                             |
| Linear Measure Start                     |                                             |          | 3                            | _         |       |               |                                                |                             |
| <ul> <li>Tractography See</li> </ul>     | ding Parameters                             |          |                              |           |       |               |                                                |                             |
| Minimum Path Lengtl                      | 10.00                                       | <b>-</b> |                              |           |       |               |                                                |                             |
| Maximum Length                           | 800.00                                      | •        |                              | $\sim$    |       |               |                                                |                             |
| Stopping Criteria                        | C LinearMeasure                             |          |                              |           |       | Z             |                                                |                             |
|                                          | FractionalAnisotropy                        | _        |                              |           |       |               |                                                |                             |
| Stopping Value                           | 0.13                                        | <b>-</b> |                              |           | 0     |               |                                                |                             |
| Stopping Track Curva                     | ture - 0.4                                  |          |                              |           |       |               |                                                |                             |
| Integration Step Leng                    | yth(mm) =                                   | •        |                              |           |       |               |                                                |                             |
| <ul> <li>Label definition</li> </ul>     |                                             |          |                              |           |       |               |                                                |                             |
| Seeding label 3                          |                                             | <b>-</b> |                              |           |       | (             | B ALLER -                                      |                             |
| <ul> <li>Multiple File Output</li> </ul> | ut                                          |          |                              |           |       |               |                                                |                             |
| Write Fibers To Disk                     |                                             |          |                              |           |       |               | 1 - 9 - 1 - 1 - 1 - 1 - 1 - 1                  |                             |
| Output Directory                         | /home/nandakishore                          |          |                              |           |       |               |                                                |                             |
| File Prefix Name                         | line                                        | 54.      | - R 🐐 💳                      |           | -1.29 | 2mm 🕒         | Y 🛊 💶 0.000mm                                  | 😁 G 🛊 0.614mm               |
|                                          | Status: Com                                 | oleted   |                              |           |       |               |                                                |                             |
| <i></i>                                  | ///////////////////////////////////////     | 100%     |                              | 182.32    |       |               |                                                |                             |
| Restore Defaults                         | AutoRun   Cancel App                        | ly       |                              |           |       |               | and the second second                          |                             |
| <ul> <li>Data Probe</li> </ul>           |                                             |          |                              |           | 1.25  |               | S                                              | Section Alexand             |
| Show Zoomed S                            | ice                                         |          | 100                          |           |       |               |                                                |                             |
| L                                        |                                             |          |                              | 262       |       |               |                                                | STREET, COL - ALCO          |
| F                                        |                                             |          | L: pati00%)<br>B: patient1_d | lti       | 1     | L:<br>B       | : pati00%) *********************************** | L: pati00%) a management di |
| в                                        |                                             |          |                              | ليليليليل | 5 cm  |               | s المليليليا 5 cm                              | Lililii 5 cm                |

- 3D Slicer 4.5.0-1 × -File Edit View Help \_\_\_ ( ) ( ) [ 문 🖤 🚳 🐐 🙏 | 🖳 | 💲 - | 🗟 👦 👦 | 🔶 - | 🗾 🥐 СМ DATA Modules: 🔍 🚓 Tractography Label Map Seeding 韋 All Modules • 🗙 · 1 👳 Annotations 3DSlicer 🙏 Data DataStore 🛗 DICOM Help & Acknowledgement / Editor Input DTI Volume patient1\_dti 👬 Markups Input Label Map patient1\_labe 🚇 Models A Scene Views Output Fiber Bundle right 🔚 Subject Hierarchy Seed Placement Options hansforms ~ Use Index Space View Controllers Seed Spacing 🔘 Volume Rendering Random Grid Volumes Linear Measure Start Threshold == Welcome to Slicer Tractography Seeding Parameter Wizards Minimum Path Length -0-Informatics Maximum Length \_\_\_\_\_ Registration Segmentation Stopping Criteria OL Quantification ۲ Real DWI to Full Brain Tractography Stopping Value IGT Tractography Display Filtering Stopping Track Curvature -0-Diffusion Data Conversion Surface Models Integration Step Length(mm) = **Diffusion Tensor Images** Converters **Diffusion Weighted Images**  Label definition Endoscopy Tractography Utilities Seeding label 3 **Developer Tools**  Multiple File Output Legacy Write Fibers To Disk Filter **Output Directory** MultiVolume Support line File Prefix Name R 💷 💻 -1.292mm 💌 Y 🏦 🚃 👘 0.000mm - G 🛊 🕯 0.614mm • Status: Completed 100% Restore Defaults AutoRun -Cancel Apply Data Probe Show Zoomed Slice L L: pati...00%) B: patient1\_dti L: pati...00%) L: pati...00%) F B: patient1\_dti B: patient1 dti в ևևևևև 5 cm ևևևևևկ 5 cm Lilililij 5 cm
- Step 15 Select "Tractography Display" under the "Diffusion" Module as shown below –

• Step 16 – Fibers saved in the Tractography process will appear under the "Tractography Display" page as shown in the below screenshot –

| × – 🗉 3D Slicer 4.5.0-1                             |                        |                 |               |
|-----------------------------------------------------|------------------------|-----------------|---------------|
| <u>F</u> ile <u>E</u> dit <u>V</u> iew <u>H</u> elp |                        |                 |               |
| 👔 🏫 🎆 Modules: 🔍 🌸 Tractography Display 🔷 💻 🔇       | ) ()   🏣 🍘 🌰 🐁         | 🏑 🛛 🖳 🛔 🛨 🛛 👦 🗛 | 🔶 🗝 💽 🔁       |
|                                                     | - 1 -                  |                 |               |
| 3DSlicer                                            |                        |                 |               |
| Help & Acknowledgement                              |                        |                 | <u>.</u>      |
| ▼ Simple Display                                    |                        |                 |               |
| Solid Tube Color                                    | $\sim 1$               |                 |               |
| Name Lines Tubes Tubes Slice Glyphs Tubes           |                        |                 |               |
|                                                     |                        |                 |               |
| left                                                |                        |                 |               |
| Percentage of Fibers Shown                          |                        |                 |               |
| Fiber Bundle Selection                              |                        |                 |               |
| Advanced Display                                    |                        |                 | Y             |
| ▼ Data Probe                                        | -1.292mm               | • Y • 0.000mm   | • G • 0.614mm |
| F                                                   | L: pati00%)            | L: pati00%)     | L: pati00%)   |
| В                                                   | b. parent 1_uti 4 5 cm | Lililili 5 cm   | Lilili 5 cm   |

Step 17 – Now we have performed fiber tracking for 3 regions – Tumor, Left and Right Corticospinal Tract. In order to distinguish between
fibers associated with different regions, let us define different fiber colors for each region. Click on the "Advanced Display" dropdown and
click on the default value - "rainbow" to enter the list of color shades available as shown in the figure below –

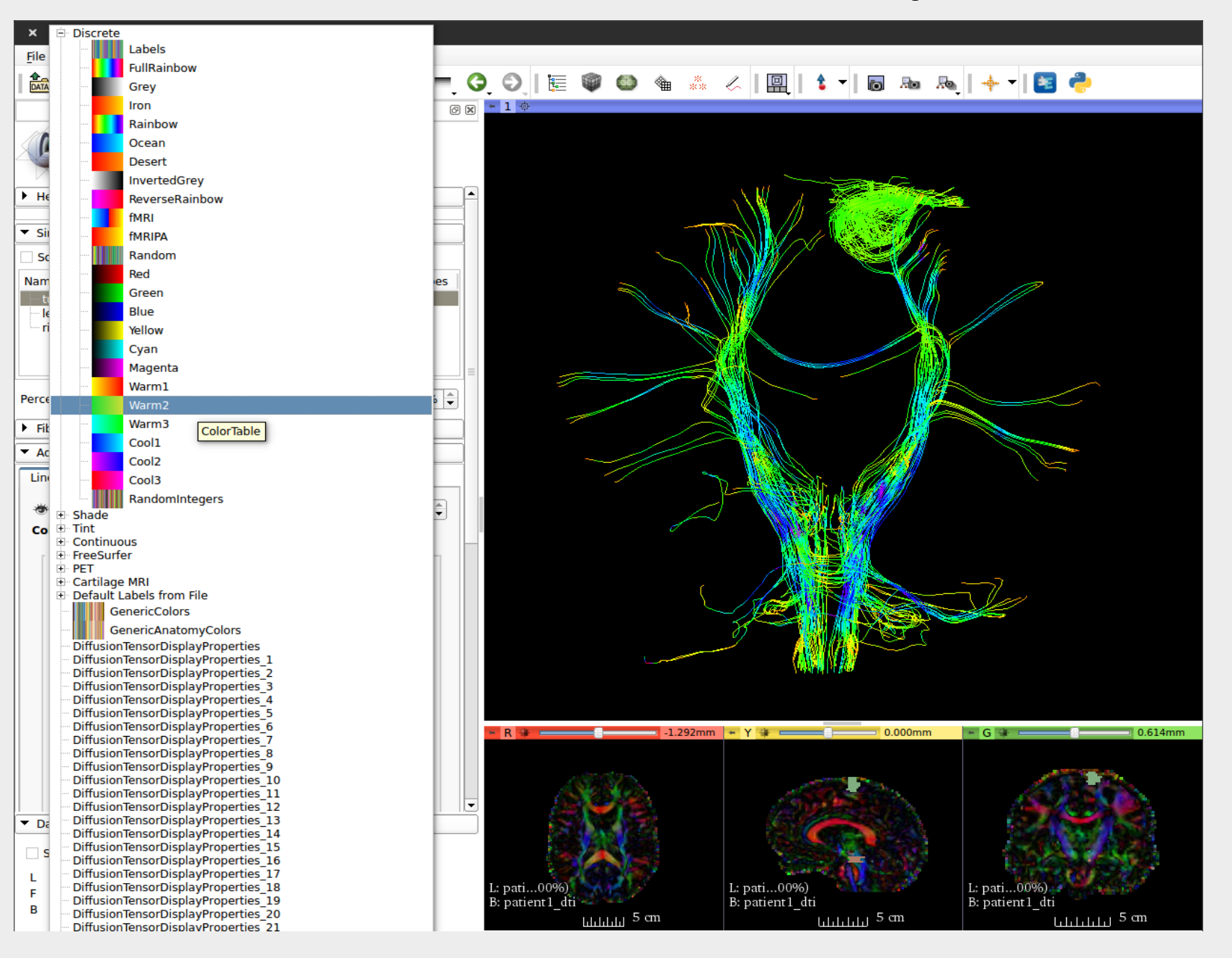

• Step 17 – Similarly select different "color shade" for left corticospinal fiber bundle – "Cool1" for left corticospinal tract fibers.

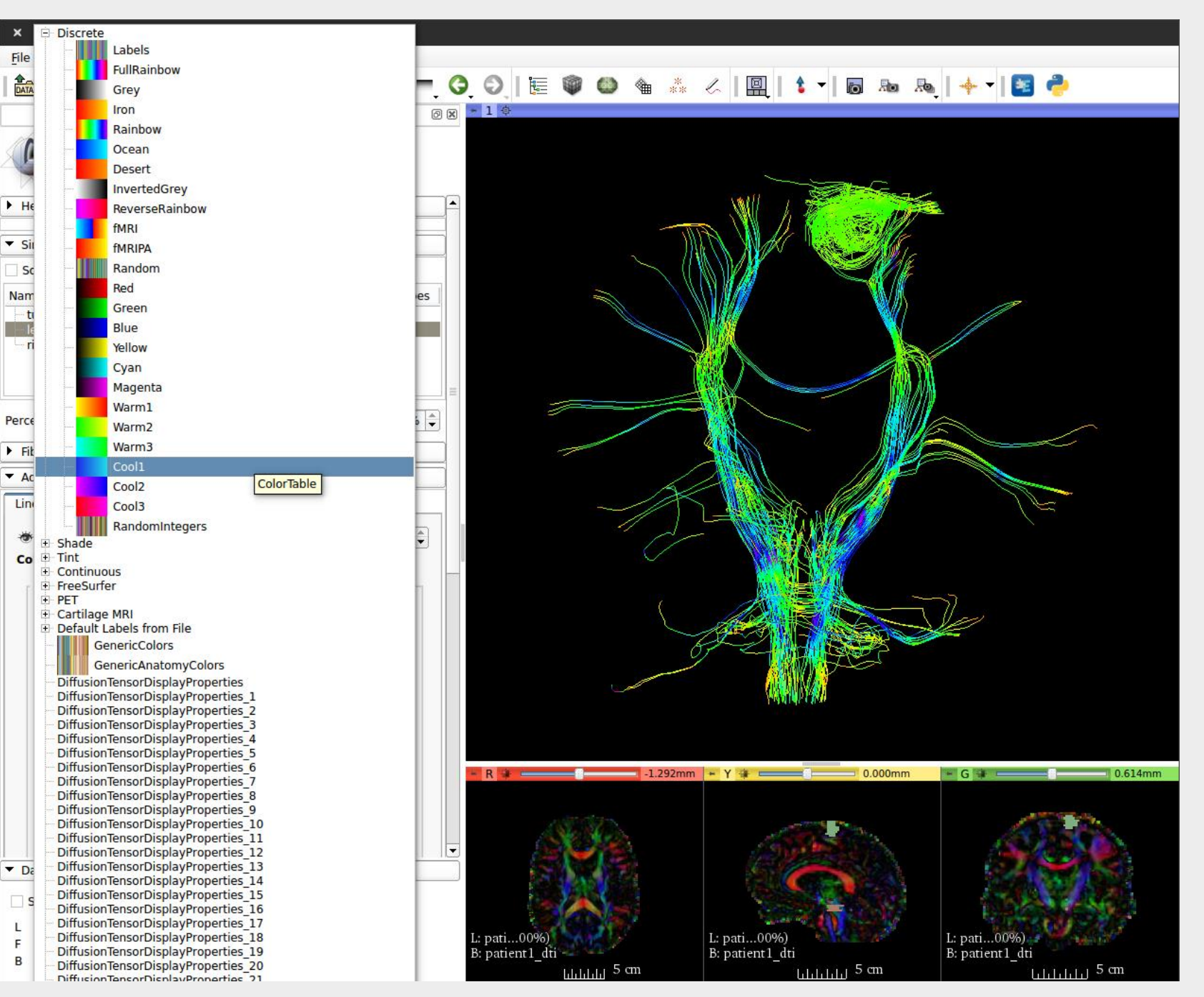

• Step 17 – Similar to Step 16, select different "color shade" for right corticospinal fiber bundle – "Cool3" for right corticospinal tract fibers.

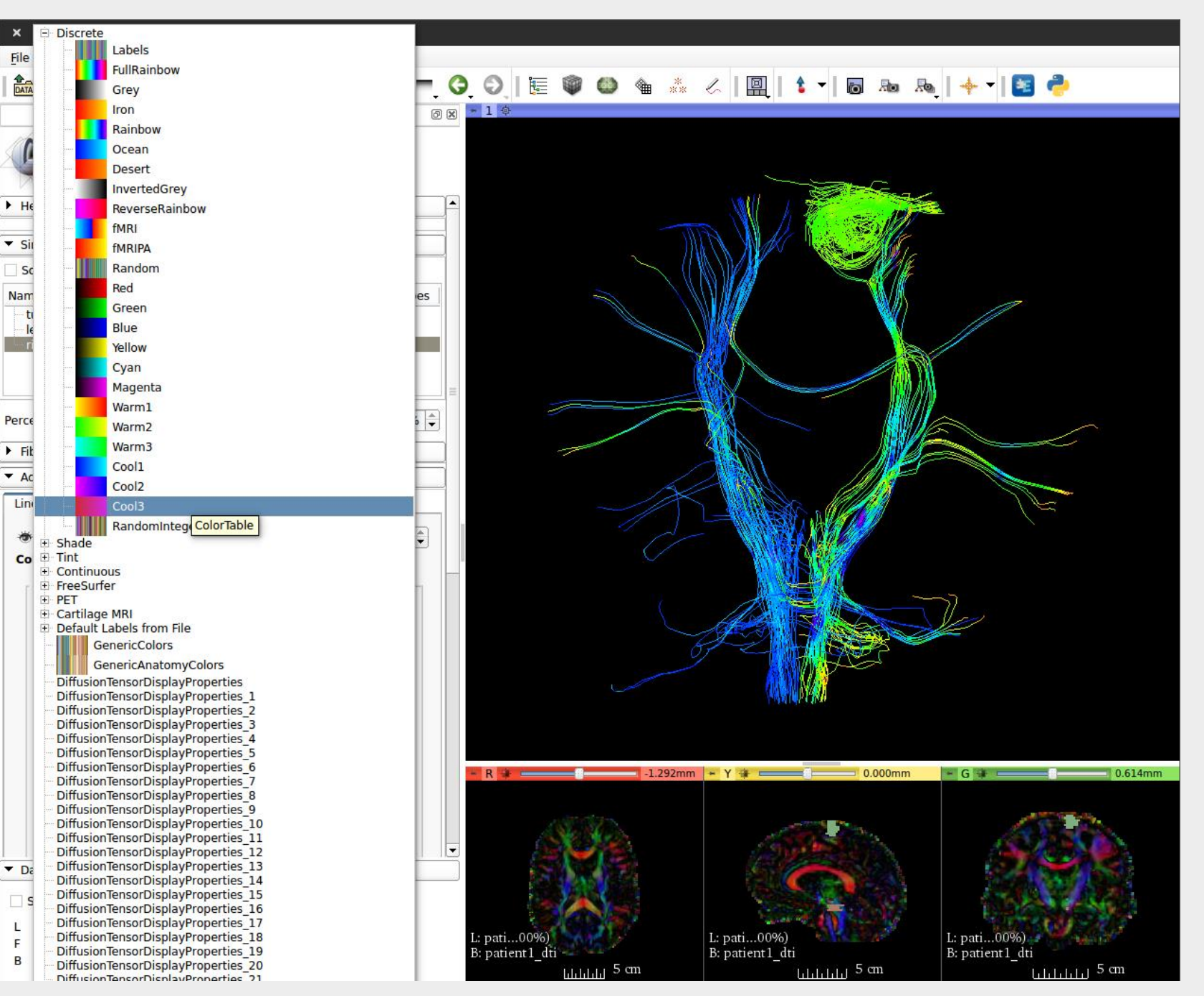

### • Outcome of Steps 16 and 17 –

| × – 🗆 3D Slicer 4.5.0-1                             |                                           |
|-----------------------------------------------------|-------------------------------------------|
| <u>F</u> ile <u>E</u> dit <u>V</u> iew <u>H</u> elp |                                           |
| 📔 🎰 🕍 Modules: 🔍 🏤 Tractography Display 🖙 🚍 🤇       | ) 📀   🗄 🖤 🚳 🐐 🖑   🔟   🌢 🕇 🐻 🗛 🗛   🔶 🕇 📴 🥐 |
| 0 8                                                 | *10                                       |
| 3DSlicer                                            |                                           |
| Help & Acknowledgement                              |                                           |
| ▼ Simple Display                                    |                                           |
| Solid Tube Color                                    |                                           |
| Name Lines Tubes Tubes Slice Glyphs Tubes           |                                           |
| tumor 🏶 O O O                                       |                                           |
| right O                                             |                                           |
|                                                     |                                           |
| =                                                   |                                           |
| Percentage of Fibers Shown                          |                                           |
| Fiber Bundle Selection                              |                                           |
| ▼ Advanced Display                                  |                                           |
| Line Tube Glyph                                     |                                           |
| * Visibility Opacity                                |                                           |
| Color By:                                           |                                           |
| Fiber Bundle Coloring                               |                                           |
|                                                     |                                           |
| Active Tensors                                      |                                           |
| Of Tappart Property     Fractional Anisotropy       |                                           |
|                                                     |                                           |
| Color Fibers By Mean Orientation                    |                                           |
| Color Fibers By Segment Orientation                 |                                           |
| O Of Fiber Cluster Group ID                         |                                           |
| ○ Solid Color ■ #000000                             |                                           |
| ✓ Auto W/L                                          |                                           |
|                                                     |                                           |
| ▼ Data Probe                                        |                                           |
| Show Zoomed Slice                                   |                                           |
|                                                     |                                           |
| F                                                   |                                           |
| B                                                   |                                           |

• Step 18 – Import the Tumor and Ventricles segmentation models in to 3D Slicer –

| × 🛛 Add data into the scene                                               |             |                |
|---------------------------------------------------------------------------|-------------|----------------|
| Choose Directory to Add Choose File(s) to Add                             |             | Show Options   |
| ✓ File                                                                    | Description | Options        |
| Cpatient1_3Dmodels/patient1_3Dmodels/patient1_3Dmodels/patient1_tumor.vtk | Model 🗧     |                |
|                                                                           |             |                |
|                                                                           |             |                |
|                                                                           |             |                |
|                                                                           |             |                |
|                                                                           |             |                |
|                                                                           |             |                |
|                                                                           |             |                |
|                                                                           |             |                |
|                                                                           |             |                |
|                                                                           |             |                |
| Reset                                                                     | X Canc      | el <u>Ф</u> ок |

| × 🛛 Add data into the scene                                            |           |                |              |
|------------------------------------------------------------------------|-----------|----------------|--------------|
| Choose Directory to Add Choose File(s) to Add                          |           | <b>√</b> 9     | Show Options |
| File                                                                   | Descript  | ion            | Options      |
| ent1_3Dmodels/patient1_3Dmodels/patient1_3Dmodels/patient1_ventricles. | /tk Model | \$             |              |
|                                                                        |           |                |              |
|                                                                        |           |                |              |
|                                                                        |           |                |              |
|                                                                        |           |                |              |
|                                                                        |           |                |              |
|                                                                        |           |                |              |
|                                                                        |           |                |              |
|                                                                        |           |                |              |
|                                                                        |           |                |              |
|                                                                        |           |                |              |
| a Reset                                                                | ×         | <u>C</u> ancel | <u>ек</u>    |

• Step 19 – Let us now define different colors for tumor and ventricles segmentation. Go to "Models" module, click on "color" under Display menu. This will pop up a color palette. Choose the desired color for tumor –

| × – 🛛 3D Slicer 4.5.0-1                             |                       |                                     |             |               |          |
|-----------------------------------------------------|-----------------------|-------------------------------------|-------------|---------------|----------|
| <u>File Edit View H</u> elp                         |                       |                                     |             |               |          |
| Modules: 🔍 🚳 Models                                 | = 0 0                 | 🖉 🚳 🌰 🧩                             | 🧶   🔟   💲 🗕 | ▶ 💀 🛼   🔶 🛛   | <b>?</b> |
|                                                     | 0 🗙 😁 1 👳             |                                     |             |               |          |
| 3DSlicer                                            |                       |                                     |             |               |          |
| Help & Acknowledgement                              |                       |                                     |             |               |          |
| Include Fibers                                      |                       |                                     |             |               |          |
| ⊡- Scene                                            |                       |                                     | Ha          | 7             |          |
| patient1_tumor     patient1_ventricles     X Select | 1.00<br>1.00<br>Color |                                     |             |               |          |
| Information                                         |                       |                                     |             |               |          |
|                                                     |                       |                                     |             |               |          |
| ▼ Display                                           |                       |                                     |             |               |          |
| ▼ Visibility                                        |                       |                                     |             |               |          |
|                                                     |                       |                                     |             | (Ascal)       |          |
|                                                     |                       |                                     |             |               |          |
| Slice Intersections Visible:                        |                       |                                     |             |               |          |
| Slice Intersections Thickness: 1 px                 |                       |                                     | _ #         |               |          |
| Representation                                      |                       | Hu <u>e</u> : 0                     |             | A Contraction |          |
| ▼ Color                                             |                       | <u>S</u> at: 255 🚖 <u>G</u> reen: 0 |             | W Contraction |          |
| Color:                                              | Custom Colors         | <u>V</u> al: 233 🖨 Bl <u>u</u> e: 0 |             |               | 2        |
| Opacity:                                            |                       | Cancel 0                            |             |               |          |
| Edge Visibility:                                    |                       |                                     |             |               |          |
| Edge Color: #000000                                 |                       |                                     |             |               |          |
| Lighting                                            |                       |                                     |             |               |          |
| Material                                            |                       |                                     |             |               |          |
| ▼ Data Probe                                        |                       |                                     |             |               |          |
| Show Zoomed Slice                                   |                       |                                     |             |               |          |
|                                                     |                       |                                     |             |               |          |
| F                                                   |                       |                                     |             |               |          |
| В                                                   |                       |                                     |             |               |          |

• Step 20 – Choose the desired color for ventricles –

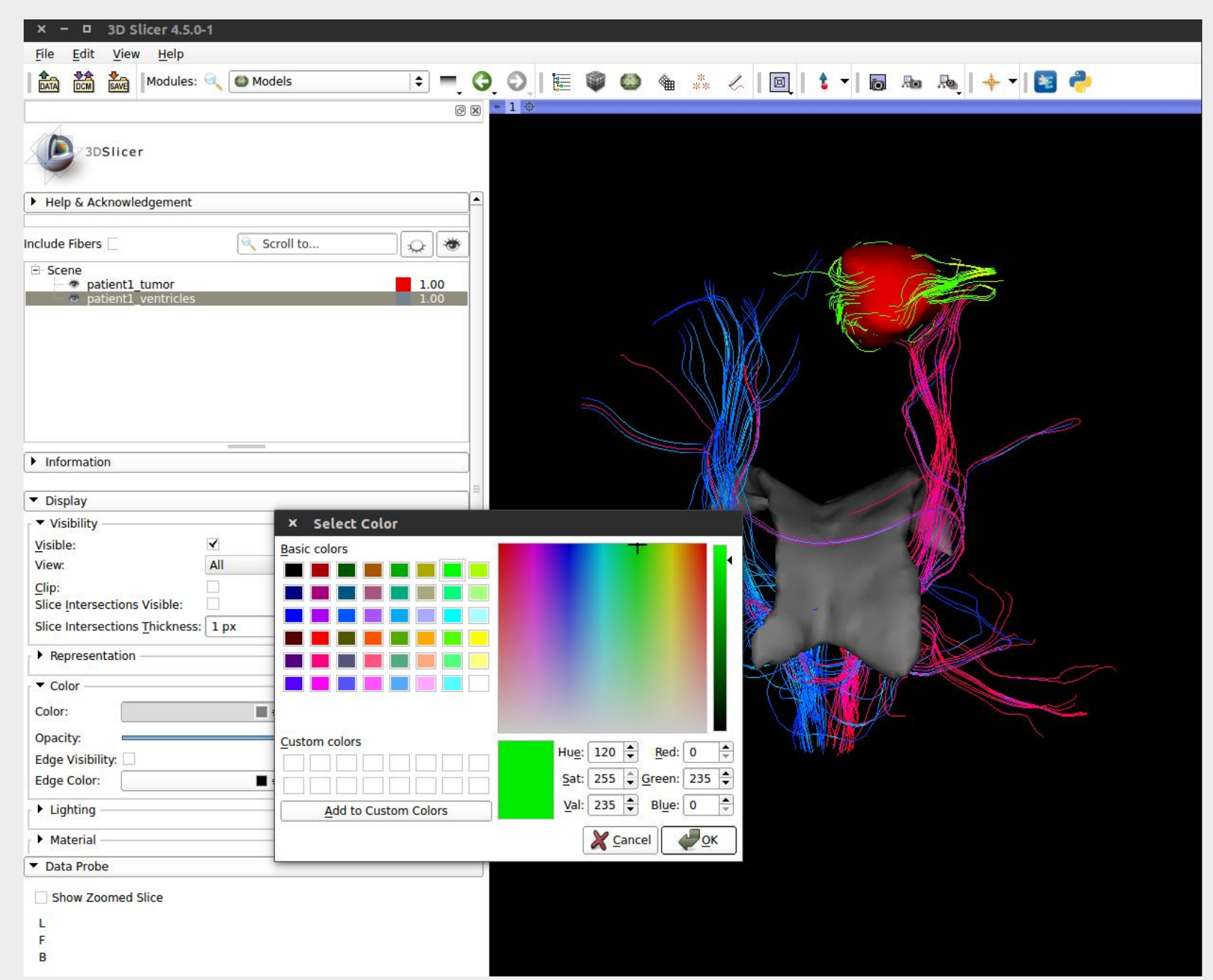

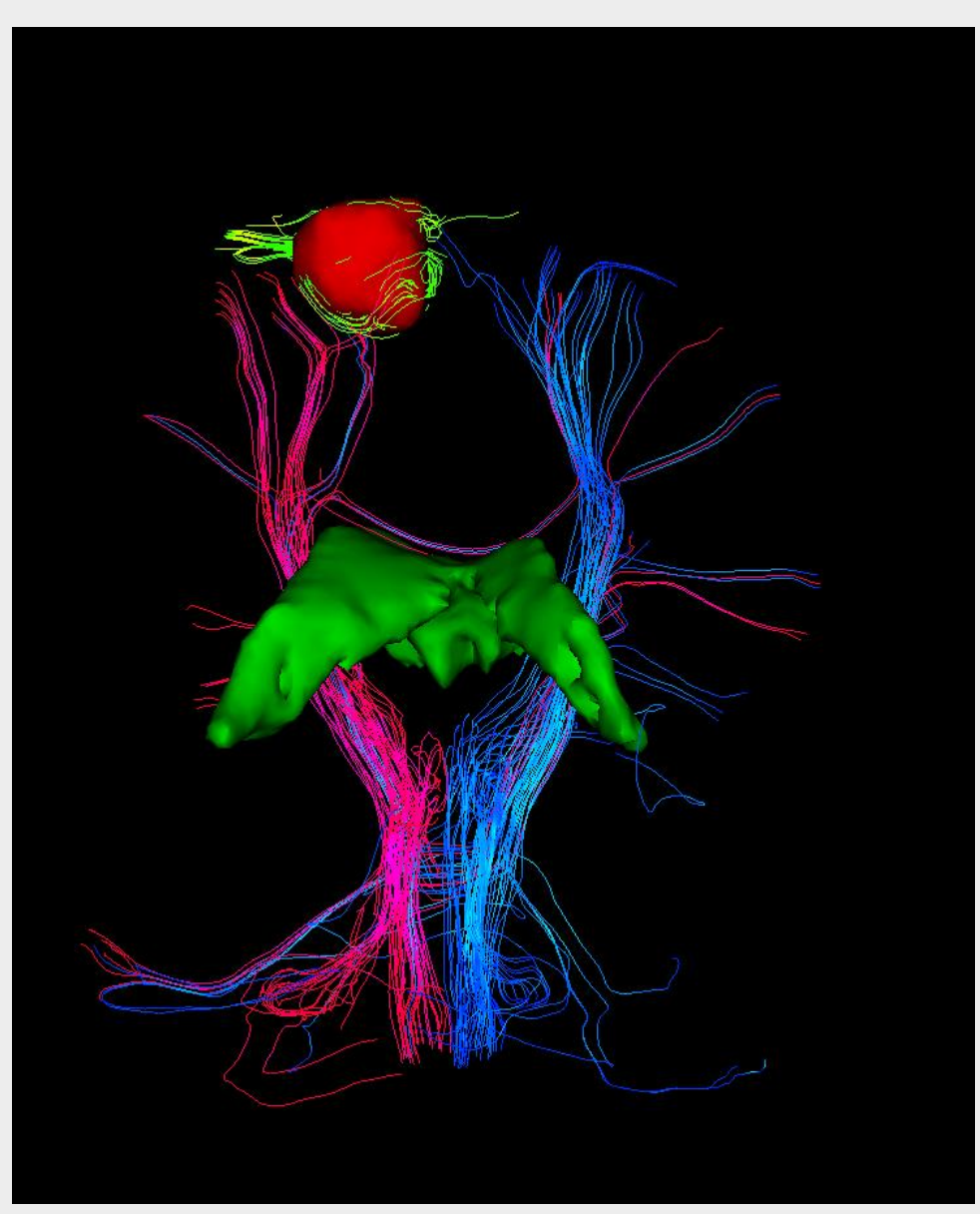

Final Result – Fiber Pathways along with the Segmented Tumor region and Ventricles -

Fiber Pathways obtained for the Corticospinal Tract is as shown in the figure below -

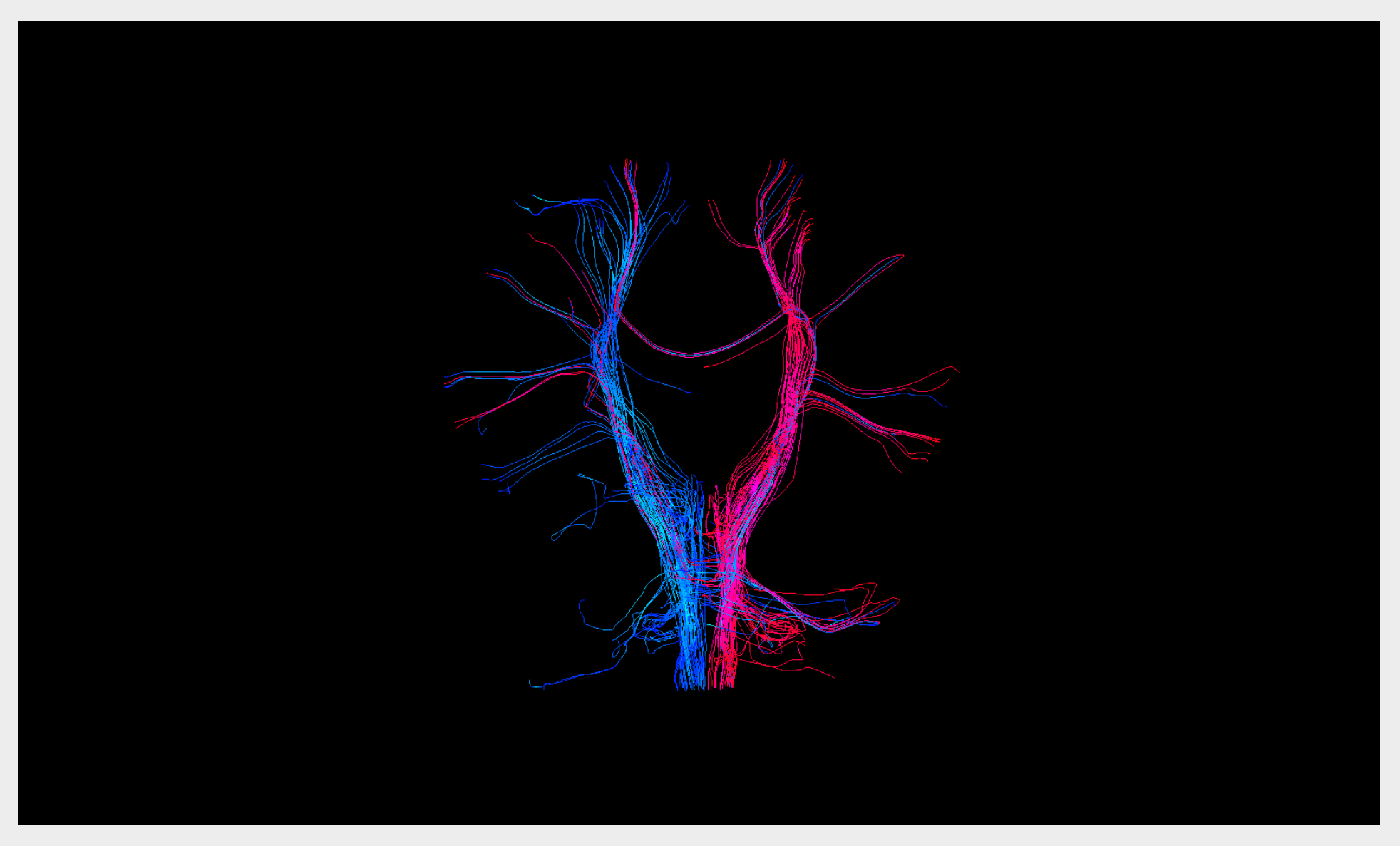

Pink and Blue Fiber pathways correspond to right and left corticospinal tract respectively.

Corticospinal Tract Fiber Pathways along with the presence of tumor region appear as shown in the figure below -

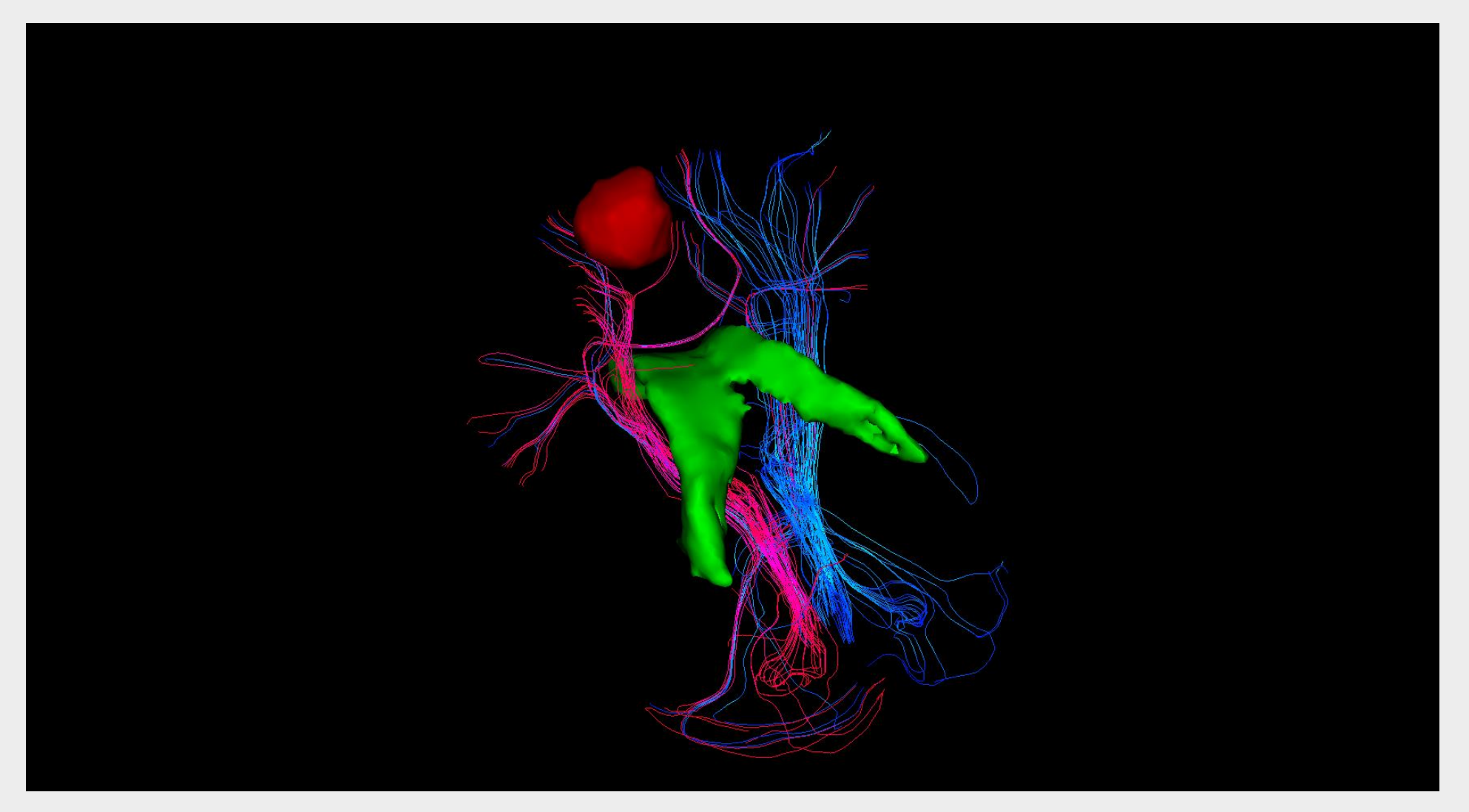

In the above figure – The Red Blob indicates the tumor region.

Different Sagittal Views – Right Plane

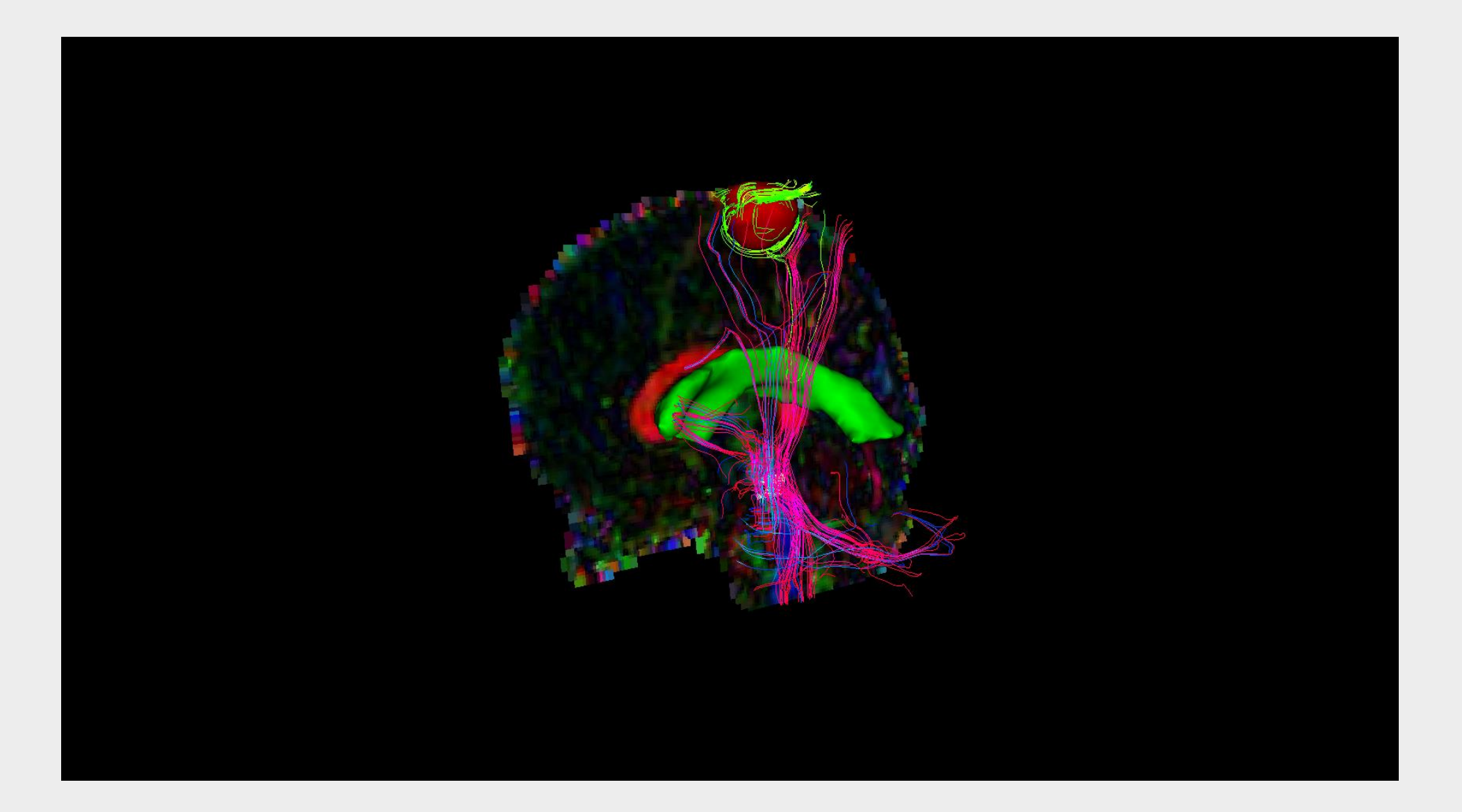

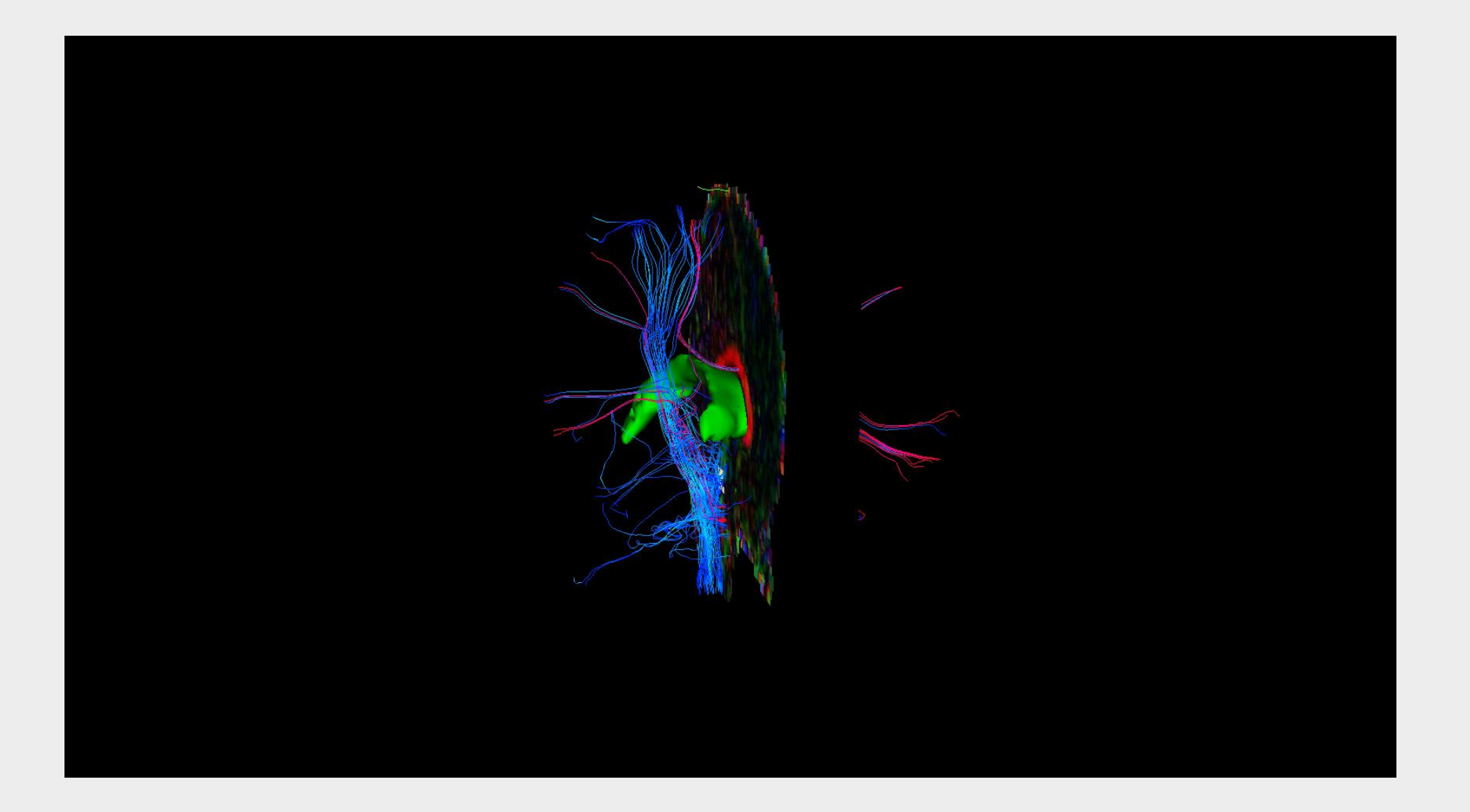